# **Protean eGov Technologies Limited**

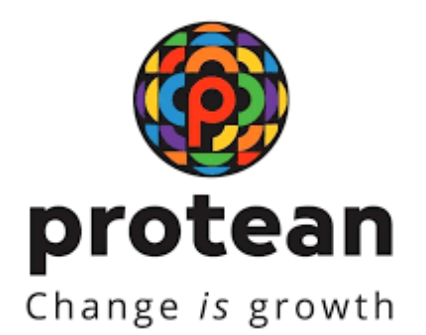

# **STANDARD OPERATING PROCEDURE (SOP)**

## Reprocessing of Fund Returned cases through My Withdrawal Utility by Subscriber

Version 1.1

© 2024 Protean eGov Technologies Limited (Formerly known as NSDL e-Governance Infrastructure Limited), All rights reserved. Property of Protean eGov Technologies Limited.

No part of this document may be reproduced or transmitted in any form or by any means, electronic or mechanical, including photocopying or recording, for any purpose, without the express written consent of Protean eGov Technologies Limited.

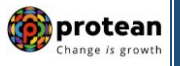

| Classification: Public Version No. : 1.1 | 20.12.2024 | Page: 2 of 13 |
|------------------------------------------|------------|---------------|
|------------------------------------------|------------|---------------|

### **REVISION HISTORY**

| Sr. No. | Date of Revision | Version<br>No. | Section<br>Number | Description of Change                                            |
|---------|------------------|----------------|-------------------|------------------------------------------------------------------|
| 1       | 11.10.2024       | 1.0            | -                 | Initial Version                                                  |
| 2       | 20.12.2024       | 1.1            | -                 | Contents (w.r.t. Online bank verification) reviewed and updated. |

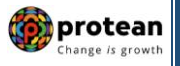

| Classification: Public Version No. : 1.1 20.12.2024 | Page: 3 of 13 |
|-----------------------------------------------------|---------------|
|-----------------------------------------------------|---------------|

### Index

| Sr. No | Торіс                                                          | Page No |
|--------|----------------------------------------------------------------|---------|
| 1      | Abbreviations                                                  | 4       |
| 2      | Fund Remittance and Fund Returned Cases                        | 5       |
| 3      | Procedure for re-processing of Fund Returned Cases through MWU | 6       |

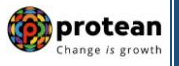

| Classification: Public   Version No. : 1.1   20.12.2024   Page: 4 of 13 | lassification: Public | ic Version No. : 1.1 | 20.12.2024 | Page: 4 of 13 |
|-------------------------------------------------------------------------|-----------------------|----------------------|------------|---------------|
|-------------------------------------------------------------------------|-----------------------|----------------------|------------|---------------|

## 1. Abbreviations

| Abbreviation | Expansion                                 |  |
|--------------|-------------------------------------------|--|
| CRA          | Central Recordkeeping Agency              |  |
| DDO          | Drawing & Disbursing Officer              |  |
| DTO          | District Treasury Office                  |  |
| DTA          | Directorate of Treasuries & Accounts      |  |
| Nodal Office | DDO/PAO/PRAO/DTO/DTA registered under NPS |  |
| NPS          | National Pension System                   |  |
| ОТР          | One Time Password                         |  |
| ΡΑΟ          | Pay and Accounts Office                   |  |
| PRAN         | Permanent Retirement Account Number       |  |
| MWU          | My Withdrawal Utility                     |  |
| MWM          | My Withdrawal Module                      |  |

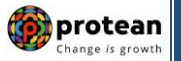

| Classification: Public | Version No. : 1.1 | 20.12.2024 | Page: 5 of 13 |
|------------------------|-------------------|------------|---------------|
|------------------------|-------------------|------------|---------------|

#### 2. Fund Remittance and Fund Returned Cases

#### A. Fund Remittance Process:

As per the stipulated process, once withdrawal request is authorized in the CRA system, the same is considered for settlement cycle (T). Subsequently, as per the defined settlement timelines, Trustee Bank transfers the funds to the respective beneficiary bank account within T+2 working day.

### B. Fund Returned:

Trustee Bank provides UTR details for the cases wherein funds have been successfully transferred to the beneficiary account. The cases wherein Trustee Bank is not able to transfer the funds are also informed by Trustee Bank along with reason for non-transfer. Some of the major Funds Returned reasons are as follows:

- 1. Account does not Exit / Incorrect Bank Account
- 2. Account closed
- 3. Invalid IFS code
- 4. Beneficiary name differs
- 5. Credit limit restriction / Above maximum credit balance, etc.

On Funds Returned, alert is being sent to Subscriber/Claimant on his/her registered Mobile number and Email Id. Also, an alert is being sent to Subscriber's associated Nodal Office for furnishing revised bank details.

#### C. Processing of Fund Returned Cases:

- Subscriber has option to provide the Correct / Revised bank details to transfer the returned funds to correct / revised bank account. "My Withdrawal Module" (MWM) has been implemented wherein Subscribers have an option to submit correct / revised bank details. As a part of follow up by Protean CRA, Subscribers / Nodal Offices / POPs are made aware of the availability of MWM and they are also advised to submit the revised bank details in MWM.
- Bank details should be correct/valid During request initiation, Bank Account No., Bank IFS Code and Name of the Subscriber will be verified through online Bank Account Verification (Penny drop facility). If Online Bank Account Verification (Penny drop) fails, request initiation will not be allowed. Hence, Bank account number and IFS Code should be active and operative. Also Name of Subscriber as per CRA and bank record should match.

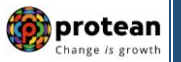

| Classification: Public | Version No. : 1.1 | 20.12.2024 | Page: 6 of 13 |
|------------------------|-------------------|------------|---------------|
|------------------------|-------------------|------------|---------------|

### 3. Procedure for re-processing of Fund Returned Cases through MWU

Subscriber needs to access CRA System <u>www.cra-nsdl.com</u> and click on "My Withdrawal Utility" as given below in **Figure 1.** 

| 3           | Annual Transaction Statement on Email                        | Subscribers                                                                                                    |
|-------------|--------------------------------------------------------------|----------------------------------------------------------------------------------------------------|
| •           | Invest in NPS                                                | Enter Captcha 4 70 + 7 5                                                                                                    |
| O           | Activate Tier II Account Free 11                             | I understand that,     My User ID/PRAN & Password is confidential & not to be disclosed.     Password should be complex and not commonly used text or                                     |
| •           | FATCA Compliance                                             | number.  I need to keep changing my password regularly.                                                                                                    |
|             | Know Your Pension (NPP)                                      | Beset Password IPIN for eNPS Help/Instructions.for Looin                                                                                                    |
|             | Subscriber Consent to share contact details with ASP         | Nodal Offices / Other Intermediaries                                                                                                    |
| <u>iiia</u> | Subscriber Registration/Photo-Signature Modification Request | User ID<br>Password<br>Enter Captcha                                                                                                    |
|             | Status using Receipt Number                                  | I understand that,                                                                                                    |
| (           | My Withdrawal Utility                                        | My User ID/PRAN & Password is confidential & not to be disclosed.     Password should be complex and not commonly used text or number.     I need to keep changing my password regularly. |
| 86          | PRAN Card Dispatch Status                                    | Reset Password Help/Instructions for Login                                                                                                    |
| <b>a</b>    | Grievance / Enquiry Status                                   |                                                                                                    |
|             |                                                              |                                                                                                    |

Figure 1

Subscriber needs to enter PRAN, Date of Birth and captacha code and click on "Search" as given below in **Figure 2.** 

|                      | ·                        |         |                    |              |
|----------------------|--------------------------|---------|--------------------|--------------|
| SDL e-Gov is now     | 🗑 protean 🔪              |         | National Pension   | System (NPS) |
|                      | Change is growth         |         |                    |              |
| Subscriber W         | ithdrawal Request Status |         |                    |              |
| Subschoel II         | innoramai request status |         |                    |              |
| (                    |                          |         | * Handatory Fields |              |
| PRAN*<br>Date Of Bir | n.*                      |         | 8                  |              |
| Enter Capte          | ta"                      |         | (ddmmvyyyy)        |              |
|                      |                          | 8 5 + 3 | Patesh             |              |
|                      | <u>e</u>                 | Recel   |                    |              |
|                      |                          |         |                    |              |

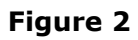

At this stage, System will display fund returned cases of PRAN. Refer below screen as shown below in **Figure 3.** 

|                                      | Subscriber                   | Withdrawal Re-     | quest Status                 |                                              |                   |                                              |                            |         |
|--------------------------------------|------------------------------|--------------------|------------------------------|----------------------------------------------|-------------------|----------------------------------------------|----------------------------|---------|
|                                      | PRAN*<br>Date Of<br>Enter Ca | Birth.*<br>iptcha* | Search                       | 110001431581<br>17/12/1967<br>A 8 +<br>Renet | * Mandatory       | Fuida                                        |                            |         |
|                                      | Claim ID.                    | PRAN               | Subscriber Name              | Request<br>Creation                          | Withdrawal due to | Status                                       | Forms                      | Claim   |
| knowledgement<br>No.                 |                              | 110001431581       | DIPALI BALKRUSHNA<br>METKARI | 10/10/2024                                   | Premature Exit    | Withdrawal<br>Request<br>Completed<br>at CRA | View<br>Withdrawal<br>Eorm | Proceed |
| knowledgement<br>No.<br>241507669201 | 2415076692                   |                    |                              |                                              |                   | thirm demond                                 |                            |         |

Figure 3

| <b>Classification:</b> Public | Version No. : 1.1 | 20.12.2024 | Page: 8 of 13 |
|-------------------------------|-------------------|------------|---------------|

At this stage, Subscriber will have to click on hyperlink "Proceed" in claim returned funds column. On clicking Proceed link, PRAN of the Subscriber along with Date of Birth will be Auto Populated as given below in **Figure 4.** Subscriber needs to enter captcha and click on "verify PRAN".

🍘 protean

| lyWithdrawa                    |                                                                                                    |                                                                                                    |  |
|--------------------------------|----------------------------------------------------------------------------------------------------|----------------------------------------------------------------------------------------------------|--|
|                                | Permanent Retirement Account Number (PRAN)*                                                                            | 110001431581                                                                                                    |  |
|                                | Date of Birth (DD/MM/YYYY)                                                                                             | 17/12/1967                                                                                                    |  |
|                                |                                                                                                    | (00/MM/YYYY)                                                                                                    |  |
|                                | Enter Captcha *                                                                                                    | 8 7 + 5 = 12                                                                                                    |  |
| Note<br>+ FarFund<br>incorrect | return Cases: The provision to submit updated bank detail<br>bank details registered with PCRA. In case you need to up | s is applicable only to transfer of funds which were returned due to date bank details in your PRAN, please submit Change request form |  |

#### Figure 4

At this stage, after clicking on "Verify PRAN", OTP will be sent on subscriber's registered mobile No. as given below in **Figure 5** and same will have to be entered & verified as shown in **Figure 6**.

| NSDL e-Gov      | Is now protean                           |                            | National Pen | sion System (NPS) |
|-----------------|------------------------------------------|----------------------------|--------------|-------------------|
| d: 110001431581 |                                          |                            |              | Back to Main Me   |
|                 |                                          |                            |              |                   |
| MyWithdrawal    |                                          |                            |              |                   |
|                 | OTP sent to register                     | ed mobile number 704****** | *            |                   |
|                 |                                          |                            |              |                   |
|                 | Permanent Retrement Account Number (PRAN | 110001431581               |              |                   |
|                 | Date of Birth (DD/MM/////////            | 17/12/1967                 | 5 <b>3</b>   |                   |
|                 |                                          | (00.000)                   |              |                   |
|                 | Enter OTP                                |                            |              |                   |
|                 | firming from                             |                            |              |                   |
|                 | Submit OTP Rege                          | nerate OTP                 | ancel        |                   |
|                 |                                          |                            |              |                   |

Figure 5

| AyWithdraw | al                                          |                           |
|------------|---------------------------------------------|---------------------------|
|            | OTP sent to registered r                    | nobile number 704*******0 |
|            | Permanent Retirement Account Number (PRAN)* | 110001431581              |
|            | Date of Birth (DD/MWYYYY)                   | 17/12/1957                |
|            |                                             | (DO-MMAYYYY)              |
|            | Enter OTP                                   |                           |
|            | Submit 032                                  | Careed                    |
|            | Submit O IP                                 | Cancer                    |
|            |                                             |                           |

Figure 6

|                        |                   |            |                | Change is growth |
|------------------------|-------------------|------------|----------------|------------------|
| Classification: Public | Version No. : 1.1 | 20.12.2024 | Page: 10 of 13 |                  |

At this stage, System will display below screen as shown below in **Figure 7.** User is required to update correct/enter new Bank details.

| dwWith draws  |                                                                                                    |                                                                                                    |  |
|---------------|----------------------------------------------------------------------------------------------------|----------------------------------------------------------------------------------------------------|--|
| PRA           | N: 110001431581                                                                                                    | TIER TYPE: T1                                                                                                    |  |
| sue           | SCRIBER NAME: DIPALI BALKRUSHNA METKA                                                                                                    | RI                                                                                                    |  |
|               |                                                                                                    |                                                                                                    |  |
| Existing Bank | Details Of Subscriber                                                                                                    |                                                                                                    |  |
|               | Bank Account No                                                                                                    | 071310110001300                                                                                                    |  |
|               | Bank Account Type                                                                                                    | SAVINGS                                                                                                    |  |
|               | IFSC Code                                                                                                    | BKID0000713                                                                                                    |  |
|               | Bank Name                                                                                                    | Bank of India                                                                                                    |  |
|               | Bank Branch                                                                                                    | ANDHERI@1234                                                                                                    |  |
|               | Bank Address                                                                                                    | ANDHERI@1234                                                                                                    |  |
|               | Bank Pin Code                                                                                                    | 413310                                                                                                    |  |
|               | Bank State                                                                                                    |                                                                                                    |  |
|               | Bank Country                                                                                                    |                                                                                                    |  |
|               | MICR Code                                                                                                    | 123456789                                                                                                    |  |
|               |                                                                                                    | SAVINGS 🗸                                                                                                    |  |
|               |                                                                                                    | SAVINOS 🗸                                                                                                    |  |
|               | Bank Account No*                                                                                                    | 5AUNOS ~                                                                                                    |  |
|               | Bank Account No*<br>Confirm Bank Account No*                                                                                                    | 071359110001300                                                                                                    |  |
|               | Bank Account No*<br>Confirm Bank Account No*<br>Bank IFS Code*                                                                                                    | SAVINGS ~<br><br>0713:90110001300<br>ЕКОДО0000713 Q                                                                                                    |  |
|               | Bank Account No*<br>Confirm Bank Account No*<br>Bank IFS Code*<br>Edit Bank Details                                                                                                    | SAUNOS     V                                                                                                    |  |
|               | Bank Account No*<br>Confirm Bank Account No*<br>Bank IFS Code*<br>Edit Bank Details<br>Bank Name*                                                                                                    |                                                                                                    |  |
|               | Bank Account No*<br>Confirm Bank Account No*<br>Bank IFS Code*<br>Edit Bank Details<br>Bank Name*<br>Bank Branch*                                                                                                    | SAVINGS                                                                                                    |  |
|               | Bank Account No*<br>Confirm Bank Account No*<br>Bank IFS Code*<br>Edit Bank Details<br>Bank Name*<br>Bank Branch*<br>Bank Address*                                                                                             | SAVINGS                                                                                                    |  |
|               | Bank Account No*<br>Confirm Bank Account No*<br>Bank IF S Code*<br>Edit Bank Details<br>Bank Name*<br>Bank Branch*<br>Bank Address*<br>PIN Code*                                                                               | BAUNOS         ~           071399110001300         Q           BROD0000713         Q           BRANK OF INDIA         PILIV           AT & POST PILIVTALUKA MALSIRAS, DIST SOLAPUR         110009           110009         Q                                                                                                    |  |
|               | Bank Account No*<br>Confirm Bank Account No*<br>Bank IFS Code*<br>Edit Bank Details<br>Bank Name*<br>Bank Branch*<br>Bank Address*<br>PIN Code*<br>State / U.T.*                                                               | SAVINGS           071399110091300           071399110091300           BROD0000713           BANK OF INDIA           PILIV           AT & POST PILIVTALUKA MALSIRAS, DIST           SOLAPUR           110009           Q           DetNI                                                                                                    |  |
|               | Bank Account No"<br>Confirm Bank Account No"<br>Bank IFS Code"<br>Edit Bank Details<br>Bank Name"<br>Bank Branch"<br>Bank Address"<br>PIN Code"<br>State / U.T."<br>Country                                                    | SAVINGS                                                                                                    |  |
|               | Bank Account No*<br>Confirm Bank Account No*<br>Bank IF S Code*<br>Edit Bank Details<br>Bank Name*<br>Bank Branch*<br>Bank Address*<br>PIN Code*<br>State / U.T.*<br>Country*<br>Bank MICR Code                                | SAUNUSS         ~           0713:99110001300         0           BKOD0000713         Q           BKNIK OF INDIA         Q           PILIV         AT & POST PILIVTALUKA MALSIRAS, DIST SOLAPUR           110009         Q           India         ~           413073508         413073508                                                                                                    |  |
|               | Bank Account No"<br>Confirm Bank Account No"<br>Bank IFS Code"<br>Edit Bank Details<br>Bank Name"<br>Bank Branch"<br>Bank Address"<br>PN Code"<br>State / U.T."<br>Country<br>Bank MCR Code<br>Bank Account Linked to Aadtaar  | SAVINGS       071399110001300       071399110001300       BANK OF INDIA       PLIV       AT & POST PILIVTALUKA MALSIRAS, DIST       SOLAPUR       110009       Q       Inda       413013509                                                                                                    |  |
|               | Bank Account No*<br>Confirm Bank Account No*<br>Bank IFS Code*<br>Edit Bank Details<br>Bank Name*<br>Bank Branch*<br>Bank Address*<br>PIN Code*<br>State FU.T.*<br>Country*<br>Bank MCR Code<br>Bank Account Linked to Addreas | SAUNUSS           0713:99110001300           BROD0000713           BROD0000713           BROD0000713           BROD0000713           BROD0000713           BROD0000713           BROD0000713           BROD0000713           BROD0000713           BROD0000713           BROD0000713           BROD0000713           Q           BROD0000713           Q           BROD0000713           Q           BROD0000713           Q           BROD0000713           Q           BROD0000713           Q           BROD0000713           Q           BROD0000713           Q           Defini           India           India           India           India |  |

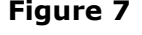

At this stage, after clicking on "Penny Drop" tab, Provided Bank Account of the Subscriber and Name of Subscriber (registered in CRA) will be verified through online Bank Account Verification (Penny drop facility). On successful verification, a Pop-up message will display to the Subscriber i.e. "Your Bank Verification is Successful". Subscriber needs to click on "OK" button as shown in **Figure 8.** 

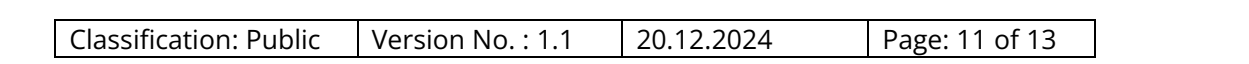

🍘 protean

|               | MiCH Code                      | 123456789                        |       |
|---------------|--------------------------------|----------------------------------|-------|
| nk Details Of | Subscriber                     |                                  |       |
|               |                                |                                  |       |
|               | Normal Lines                   |                                  |       |
|               |                                |                                  |       |
|               |                                |                                  |       |
|               | Contine Dava Account NY        |                                  |       |
|               | Gash IFS Code                  | E-ODOSOBT13 Q                    |       |
|               | Life Bans Details              |                                  |       |
|               | Bank Name                      | BANK OF HERM                     |       |
|               | Gank Branch!                   | PHENV                            |       |
|               | Sere Address"                  | AT & FORT PENTALURA MALERAS DRIT |       |
|               | PTN Code*                      | 110000 Q                         |       |
|               | State 7 Your Bank Account      | t verification is successful.    | -     |
|               |                                | OK                               | 10000 |
|               |                                |                                  |       |
|               | Dark A                         |                                  |       |
|               | Bars Account Lanked to Aadhaar | 8                                |       |
|               | pload Document #               |                                  |       |
|               | Proof Name                     | Attach File                      |       |
|               | CANCELLED CHECKE               | Change File his the changer      |       |
|               | BANK PASSECON                  | Chocke File Ites the charven     |       |
|               |                                |                                  |       |

Figure 8

At this stage, after clicking on "OK" button, subscriber needs to click on "Confirm" button to proceed further. Subscriber may upload supporting bank details such as Cancelled cheque/Bank Statement/Bank Passbook if Penny Drop is Successful as shown in **Figure 9**.

| 110001431581   | Change is grow                     | Back to Main    |
|----------------|------------------------------------|-----------------|
| MyWithdraw     | al                                 |                 |
| PR             | AN: 110001431581                   | TIER TYPE: T1   |
| SU             | BSCRIBER NAME: DIPALI BALKRUSHNA N | dETKARI         |
| - Existing Ban | k Details Of Subscriber            |                 |
|                |                                    |                 |
|                | Bank Account No                    | 071310110001300 |
|                | Bank Account Type                  | SAVINGS         |
|                | IFSC Code                          | BKID0000713     |
|                | Bank Name                          | Bank of India   |
|                | Bank Branch                        | ANDHER0g1234    |
|                | Bank Address                       | ANDHER8@1234    |
|                | Bank Pin Code                      | 413310          |
|                | Bank State                         |                 |
|                |                                    |                 |
|                | Bank Country                       |                 |

| Bank Deta        | ails Of Subscriber                        |                                |                   |                         |                           |
|------------------|-------------------------------------------|--------------------------------|-------------------|-------------------------|---------------------------|
|                  |                                           |                                |                   |                         |                           |
|                  |                                           |                                |                   |                         |                           |
|                  | Account Type*                             | BAGING                         | 35                | Ý                       |                           |
|                  | Bank Account No*                          |                                |                   |                         |                           |
|                  | Confirm Bank Account No*                  | 071330                         | 10001300          |                         |                           |
|                  | Bank IFS Code*                            | BKID00                         | 0713              | Q                       |                           |
|                  | Edit Bank Details                         |                                |                   | 1000                    |                           |
|                  | Bank Name*                                | BANK C                         | F INDIA           |                         |                           |
|                  | Bank Branch*                              | PILOV                          |                   |                         |                           |
|                  | Back Address"                             | AT & PO                        | IST PILIVTALUK    | A MALSIRAS, DIST        |                           |
|                  |                                           | SOLAPI                         | 2R                |                         |                           |
|                  | PIN Code*                                 | 110009                         |                   | ٩                       |                           |
|                  | State / U.T.*                             | Dehi                           |                   | ÷                       | 3                         |
|                  | Country*                                  | India                          |                   | ~                       |                           |
|                  | Bank MICR Code                            | 4130130                        | 69                |                         |                           |
|                  | Bank Account Linked to Aadhaar            |                                |                   |                         |                           |
|                  | Upload Document #                         |                                |                   |                         |                           |
|                  | Proof Name                                | Attach Fi                      | le                |                         |                           |
|                  | CANCELLED CHEQUE                          | Choose I                       | No file cho       | Dett                    |                           |
|                  | BANK PASSBOOK                             | Choose #                       | No file cho       | DB/S                    |                           |
|                  | BANK CERTIFICATE                          | Choose I                       | The file choi     | ien .                   |                           |
|                  |                                           |                                |                   |                         |                           |
|                  |                                           | Caecel                         | 1                 |                         |                           |
|                  |                                           |                                |                   |                         |                           |
|                  |                                           |                                |                   |                         |                           |
| Fund return C    | ases. The provision to submit updated ban | k details is applicable only t | o transfer of fur | nds which were returned | I due to incorrect bank   |
| uis registered i | with PCRA. In case you need to update bar | nk details in your PRAN, ple   | rase submit Ch    | ange request form to No | adal Office/POP or update |

protean

#### Figure 9

At this stage, after clicking on confirm "button" System will display a Pop-up message to the Subscriber i.e. "Your request for new bank details has been successfully completed as shown in **Figure 10.** 

|                                                                                                    | Version No. : 1.1                                                         | 20.12.2024                                                            | Page: 13 of 13                       |                     |
|----------------------------------------------------------------------------------------------------|---------------------------------------------------------------------------|-----------------------------------------------------------------------|--------------------------------------|---------------------|
| NSDL e-Gov is no                                                                                         | ···  protean change /s growth                                             |                                                                       | National Pe                          | ension System (NPS) |
| 110001431581                                                                                             |                                                                           |                                                                       |                                      | Back to Main Men    |
| MyWithdrawal                                                                                             |                                                                           |                                                                       |                                      |                     |
|                                                                                                    |                                                                           |                                                                       |                                      |                     |
|                                                                                                    | tale has been surveyed, do comele                                         | and. Please note that the provision                                   | n to submit updated bank details is  | applicable only to  |
| Your request for new bank det<br>transfer of funds which were re<br>submit Change request form to        | sturned due to incorrect bank deta<br>Nodel Office/POP or update bank     | Is registered with PCRA. In case y<br>details online.                 | rou need to update bank details in y | our PRAN, please    |
| Your request for new bank det<br>transfer of funds which were re<br>submit Change request form to<br>PRA | itumed doe to incorrect bank deta<br>Nodel Office/POP or update bank      | Is registered with PCRA. In case y<br>details online.<br>110001431581 | you need to update bank details in y | our PRAN, please    |
| Your request for new bank det<br>transfer of funds which were re<br>submit Change request form to<br>PRA | itumed doe to incorrect bank deta<br>Nodel Office/POP or update bank<br>N | Is registered with PCRA. In case y details online.                    | you need to update bank details in y | our PRAN, please    |

#### Figure 10

On submission of revised bank proof in MWM, returned funds will be transferred to provided/revised bank details by CRA.

**Note:** My Withdrawal Utility (MWU) is not applicable to fund returned cases on account of Death & Family Pension.

#### \*\*\*\*\*